## **Pivot Table for 24 Hour Intersection Volume Report**

1. Open volume reports for each side of the intersection

shoalwoodavenbsofshoalmontdrvol.csv shoalwoodavenofshoalmontdrsbvol.csv shoalmontdrwofshoalwoodaveebvolspd.csv shoalmontdreofshoalwoodavewbvolspd.csv All-Way Shoalmont Dr and Shoalwood Avenue.xls

Confirm that the table with Date, Time, and directional volume has no extra blank columns

 a. If there are blank columns, delete them and shift cells left

| •  |         |                      | 1         |                  |        |
|----|---------|----------------------|-----------|------------------|--------|
|    | DATE    | TIME America/Chicago |           | NB Volume        |        |
| 1  | 8/29/23 | 7:00                 |           | 1                |        |
| ŀ  | 8/29/23 | 7:15                 |           | 1                |        |
|    | 8/29/23 | 7:30                 |           | 5                |        |
| 5  | 8/29/23 | 7:45                 |           | 8                |        |
|    | 8/29/23 | 8:00                 |           | 5                |        |
| 1  | 8/29/23 | 8:15                 |           | 4                |        |
| )  | 8/29/23 | 8:30                 |           |                  |        |
| )  | 8/29/23 | 8:45                 | Cut       |                  | ЖX     |
|    | 8/29/23 | 9:00                 | Conv      |                  | ¥ C    |
|    | 8/29/23 | 9:15                 | copy      |                  | 000    |
| 1  | 8/29/23 | 9:30                 | Paste     |                  | жv     |
| ŀ  | 8/29/23 | 9:45                 | Paste     | Special          | >      |
|    | 8/29/23 | 10:00                |           | -                |        |
| i. | 8/29/23 | 10:15                | Thesaurus |                  | ^~~%R  |
|    | 8/29/23 | 10:30                |           |                  |        |
| 1  | 8/29/23 | 10:45                | Insert    |                  |        |
| )  | 8/29/23 | 11:00                | Dalat     |                  |        |
| )  | 8/29/23 | 11:15                | Delet     | e                |        |
|    | 8/29/23 | 11:30                | Clear     | Contents         |        |
|    | 8/29/23 | 11:45                |           |                  |        |
|    | 8/29/23 | 12:00                | Filter    |                  | >      |
| ŀ  | 8/29/23 | 12:15                | Sort      |                  | >      |
|    | 8/29/23 | 12:30                |           |                  |        |
| 5  | 8/29/23 | 12:45                | New       | Comment          |        |
|    | 8/29/23 | 13:00                |           | New Comment      |        |
| 1  | 8/29/23 | 13:15                | New       | Note             |        |
| )  | 8/29/23 | 13:30                |           |                  |        |
| )  | 8/29/23 | 13:45                | Form      | at Cells         | Ж 1    |
|    | 8/29/23 | 14:00                | Pick F    | rom Drop-down Li | st     |
|    | 8/29/23 | 14:15                | Dofin     | o Namo           |        |
| 1  | 8/29/23 | 14:30                | Denn      | e Name           |        |
| ł  | 8/29/23 | 14:45                | Lhurse    | elin le          | 0.0 12 |
| 1  | 8/29/23 | 15:00                | нуре      | nink             | 売K     |
| 5  | 8/29/23 | 15:15                | Servi     | ces              | >      |
| 1  | 8/29/23 | 15:30                |           | 2                |        |
|    | - ( (   |                      |           |                  |        |

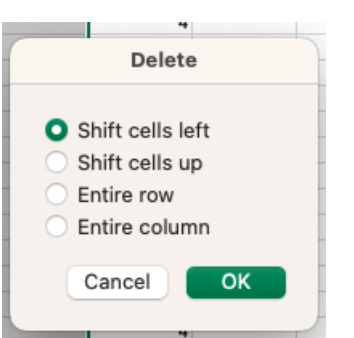

- 3. Highlight the entire table of Date, Time, and directional volume
- 4. Under the `Insert` tab, click "Pivot Table"
  - a. Select a Table or Range should autopopulate to the columns highlighted on the spreadsheet
  - b. Under the `choose where to place the PivotTable`, select `Existing worksheet`

| Choose where to place the PivotTable.                    |                                         |  |  |  |  |
|----------------------------------------------------------|-----------------------------------------|--|--|--|--|
| <ul> <li>New workshee</li> <li>Existing works</li> </ul> | et<br>sheet                             |  |  |  |  |
| Table/Range:                                             | shoalwoodavenbsofshoalmontdrvol!\$E\$12 |  |  |  |  |
|                                                          | Cancel                                  |  |  |  |  |

c. Click into the **`Table/Range`** field and select a blank cell to the right of the Date, Time, and Directional Volume table (should look like screenshot below)

| DATE    | TIME America/Chicago | NB Volume | Create PivotTable                                           |  |  |
|---------|----------------------|-----------|-------------------------------------------------------------|--|--|
| 8/29/23 | 7:00                 | 1         |                                                             |  |  |
| 8/29/23 | 7:15                 | 1         |                                                             |  |  |
| 8/29/23 | 7:30                 | 5         | Choose the data that you want to analyze.                   |  |  |
| 8/29/23 | 7:45                 | 8         | O Calest a table as young                                   |  |  |
| 8/29/23 | 8:00                 | 5         | Select a table or range                                     |  |  |
| 8/29/23 | 8:15                 | 4         | Table/Pange: shealwoodayenhoofshealmontdryoll\$A\$12.\$C\$1 |  |  |
| 8/29/23 | 8:30                 | 4         |                                                             |  |  |
| 8/29/23 | 8:45                 | 11        | O Use an external data source                               |  |  |
| 8/29/23 | 9:00                 | 4         |                                                             |  |  |
| 8/29/23 | 9:15                 | 4         | Choose Connection No data fields have been retrieved.       |  |  |
| 8/29/23 | 9:30                 | 3         |                                                             |  |  |
| 8/29/23 | 9:45                 | 2         |                                                             |  |  |
| 8/29/23 | 10:00                | 4         | Choose where to place the PivotTable.                       |  |  |
| 8/29/23 | 10:15                | 3         |                                                             |  |  |
| 8/29/23 | 10:30                | 3         | New worksheet                                               |  |  |
| 8/29/23 | 10:45                | 0         | Existing worksheet                                          |  |  |
| 8/29/23 | 11:00                | 3         | Table (Danney Jahashwasdayan basishashashaya)(#5\$10 51     |  |  |
| 8/29/23 | 11:15                | 3         |                                                             |  |  |
| 8/29/23 | 11:30                | 4         |                                                             |  |  |
| 8/29/23 | 11:45                | 3         | Cancel OK                                                   |  |  |
| 8/29/23 | 12:00                | 3         |                                                             |  |  |
| 8/29/23 | 12:15                | 9         |                                                             |  |  |

d. Then click **OK** and blank pivot table should show up

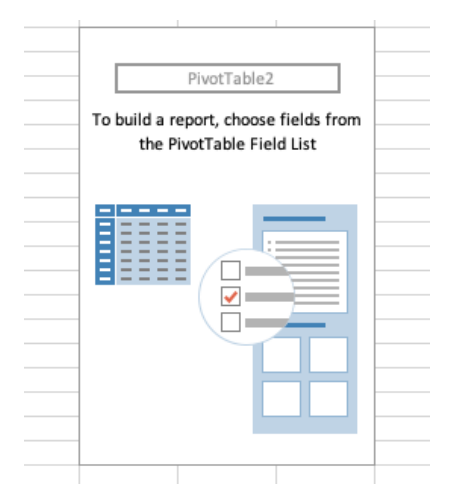

- 5. Under the "**PivotTable Fields**" options that show up on the right side of the spreadsheet, Click and drag the following (in the order of these instructions)
  - a. `Date` into the Rows section
  - b. `TIME America/Chicago into the Rows section
  - c. `Directional Volume` into the Values section

| PivotTable Fields                              |                  |  |  |  |  |
|------------------------------------------------|------------------|--|--|--|--|
| FIELD NAME                                     | Q Search fields  |  |  |  |  |
| DATE     TIME America/     NB Volume     Hours | Chicago          |  |  |  |  |
| ♀ Filters                                      | •<br>III Columns |  |  |  |  |
|                                                |                  |  |  |  |  |
| Rows                                           | ∑ Values         |  |  |  |  |
| : DATE<br>: Hours                              | Sum of NB Volu   |  |  |  |  |
| i IME America/                                 | U IIII           |  |  |  |  |

- 6. The Pivot table should populate with the sum of volume counts based on time and date. This information can be directly inserted into the 24 HOUR INTERSECTION VOLUME REPORT spreadsheet
- 7. Repeat these steps for all the raw volume reports.
- 8. DONE 💍 🏂